## 【转自看雪】反编译apk+eclipse中动态调试smali

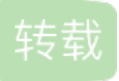

TreeExplore U 于 2015-07-31 19:54:06 发布 O 654 % 收藏 分类专栏: JAVA

JAVA 专栏收录该内容

8篇文章0订阅 订阅专栏 初涉移动端,请各位前辈多多指教!

本文参考http://www.kaifazhe.com/android\_school/380973.html 在此,对作者表示感谢!

跟踪apk一般的做法是在反编译的smali代码中插入log输出,然后重新编译运行看输出日志,这种方法费时费力,如果能够动态调试就最好了。下面就给大家介绍apk+eclipse来调试smali。

前期准备:

eclipse。 Jdk或jre,并设置好环境变量,我的是7.0版本。 Apktool2.0 签名文件 目标apk: light.apk。

1. 将LIGHT. APK复制到APKTOOL目录下,如图:

利用apktool反编译light.apk。

命令:

D:\apktool2.0>java -jar apktool.jar d -d light.apk -o out(这里必须使用-d参数,这样反编译出来的代码后缀均是 java,因为只有 java文件才能被eclipse识别调试),如图:

在当前目录生成了反编译后的out文件目录:

 设置调试标记和寻找主类
 在输出的out文件夹中,用文本编辑工具打开AndroidManifest.xml,在application节点中设置属性 android:debuggable="true"。

继续在AndroidManifest.xml中,搜索以下关键字 <intent-filter> <action android:name="android.intent.action.MAIN"/>

<category android:name="android.intent.category.LAUNCHER"/>
</intent-filter>

找到含有以上信息的activity节点,记录其android:name属性的值,该值则为其应用的主类。本例主类为 com. devuni. flashlight. MainActivity。

3. 在主类的ONCREATE事件中添加调试等待。 用文本编辑工具打开主类文件,找到onCreate方法,在第一句前插入invoke-static {}, Landroid/os/Debug;->waitForDebugger()V,记得添加a=0;//的前缀保持上下一致,结果如下:

4. 保存文件,用APKTOOL重新编译打包为DEBUG.APK 命令:
D:\apktool2.0>java -jar apktool.jar b -d out -o debug.apk 如图:

生成debug.apk文件:

5. 对DEBUG. APK签名(需要下载签名工具),我把签名工具放在了SIGNAPK文件夹下,生成DEBUG. SIGN. APK 命令:

D: \APKTOOL2. O>JAVA -JAR . \SIGN\SIGNAPK. JAR . \SIGN\TESTKEY. X509. PEM . \SIGN\TESTKE Y. PK8 DEBUG. APK DEBUG. SIG. APK

6. 上传DEBUG. SIGN. APK至手机或模拟器,然后安装并运行。这时你会看到程序运行后停留在白屏界面,这时不要动设备和退出程序,因为程序现在是运行到刚才添加的WAITFORDEBUGGER代码这里,这行代码的意思是一直挂起中,等待调试器。

下面开始设置实时调试的环境。

7. 进入第1步产生的OUT文件夹,把里面的BUILD和DIST文件夹删除,这是APKTOOL编译APK时产生的。
8. 启动ECLIPSE,构建JAVA项目
1) File -> New -> Project -> Java Project -> Next
2) Project Name随便起,Use default location选项去掉,Location选择out文件夹,然后Next
3) 把smali文件夹设为Source Folder,然后Finish
9. 在ECLIPSE中,打开第2步找到的主类,并找到ONCREATE方法,在WAITFORDEBUGGER后面的第一个方法开始添加断点。如下图
10. 打开DDMS,如果在第6步中运行了修改后的程序,在DDMS的设备列表中会显示可以调试的程序。
对应程序最后一栏为8602/8700,其中8602即为调试该程序的端口。

11. 现在要做的就是把代码与调试程序关联即可。回到ECLIPSE,配置远程调试

1) 菜单Run -> Debug -> Debug Configurations

2) 双击Remote Java Application, Host处默认localhost就行, Port填第10步得到的8602, 然后Apply -> Debug。

12. 这时ECLIPSE自动切换至DEBUG视图,并看到程序已经运行并中断在下一行可执行的代码了,相关的变量可以直接查看了。

已经可以用eclipse调试smali了,上面的例子是从程序开头的地方开始调试,但要调试到自己所关心地方的代码处确实麻烦。 建议先用jd-gui等软件直接查看反编译的java代码,确定要调试的位置后,再进入smali定位断点并实时调试,就可以事半功 倍。